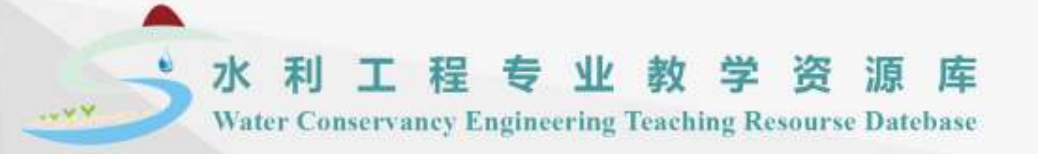

### 水利工程图识读与绘制

## 项目4 水利工程图CAD绘制

#### 主讲: 贺弘扬 杨凌职业技术学院 讲师

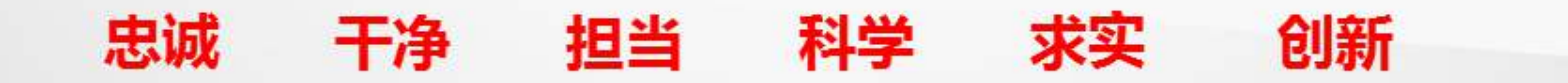

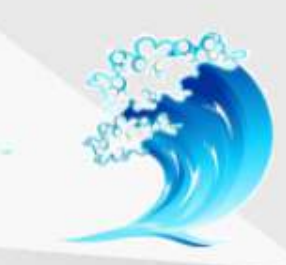

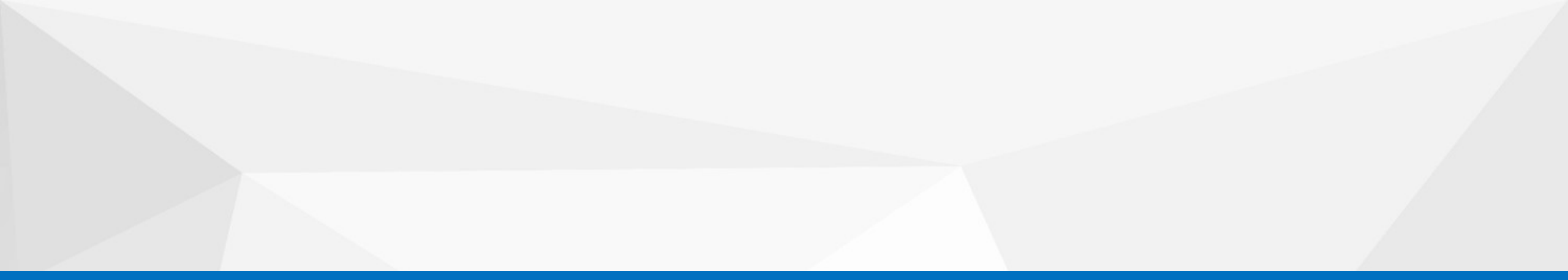

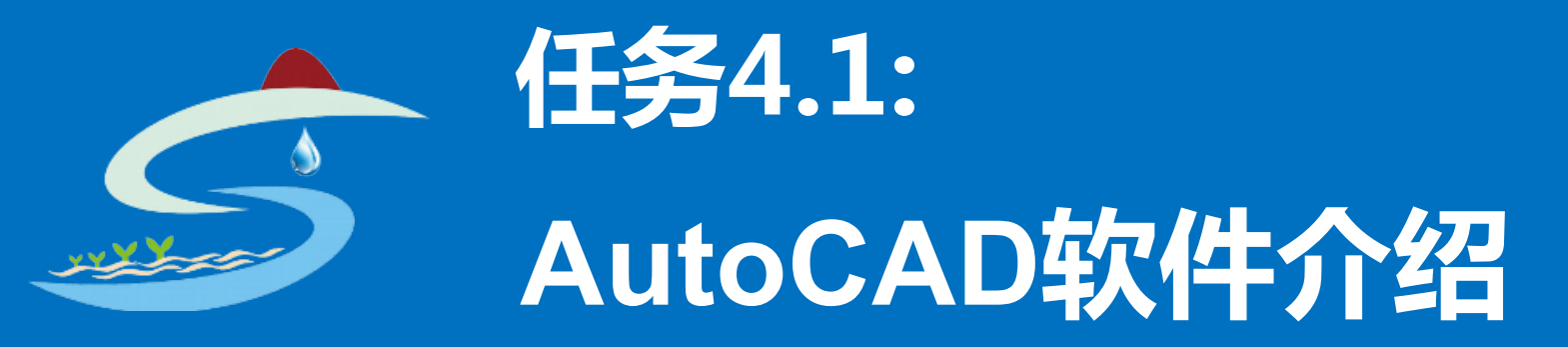

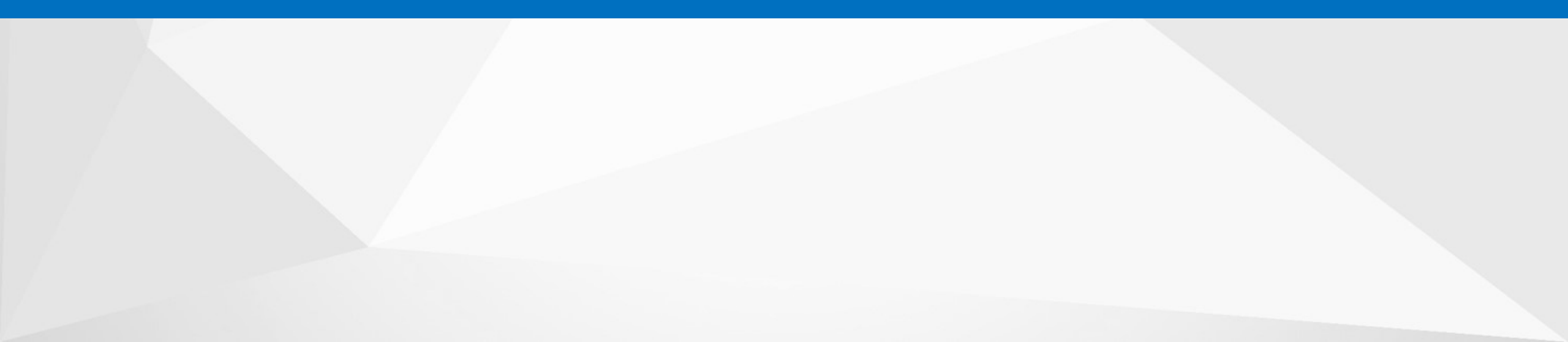

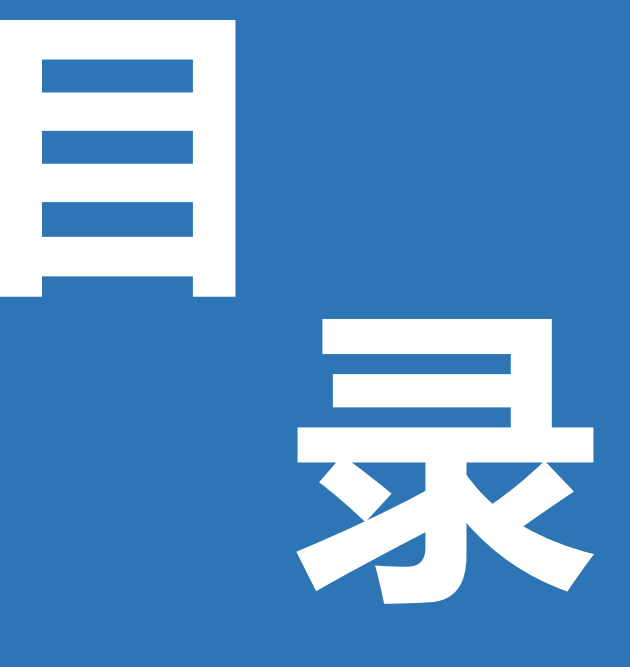

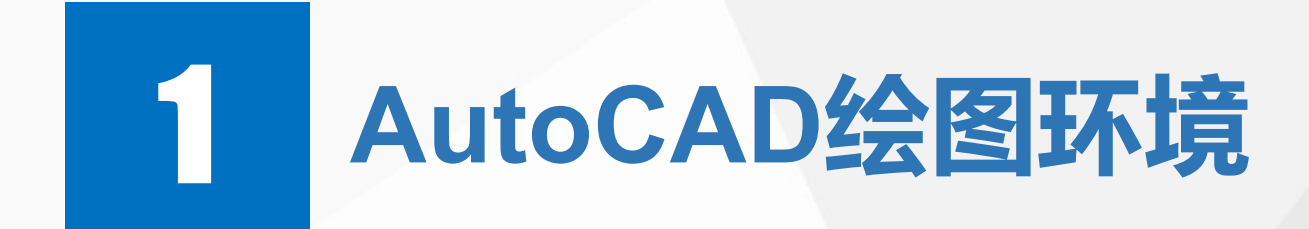

## AutoCAD绘图前准备

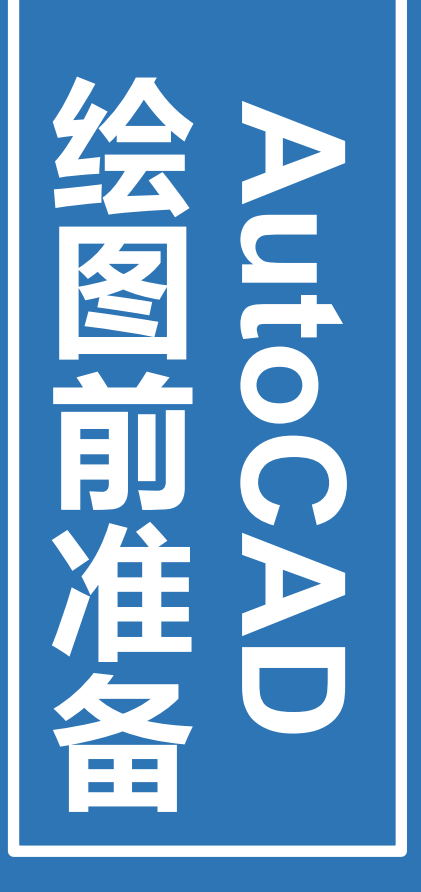

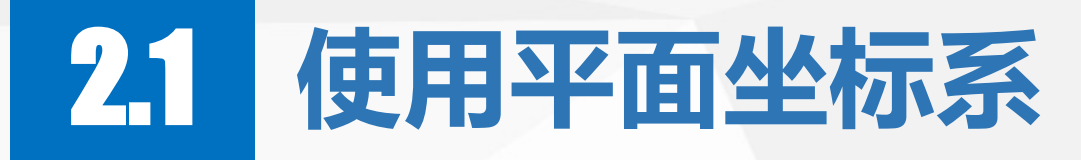

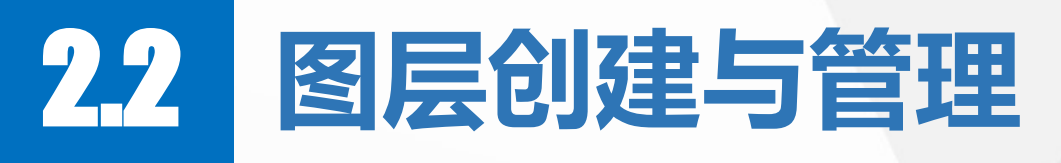

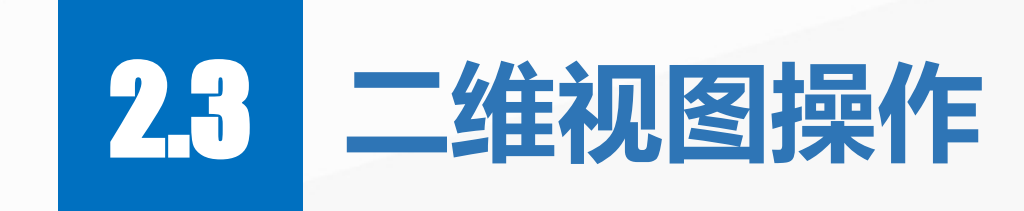

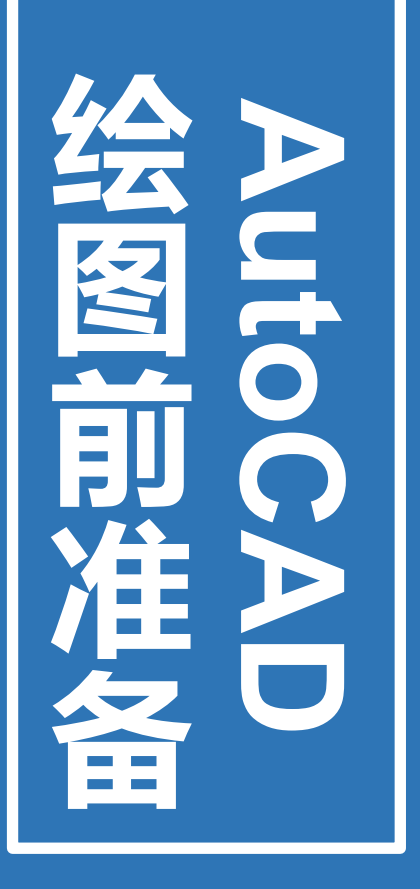

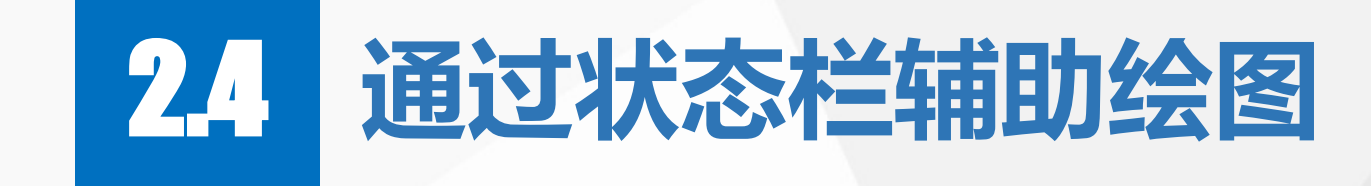

## 2.5 绘图实例(墙体绘制)

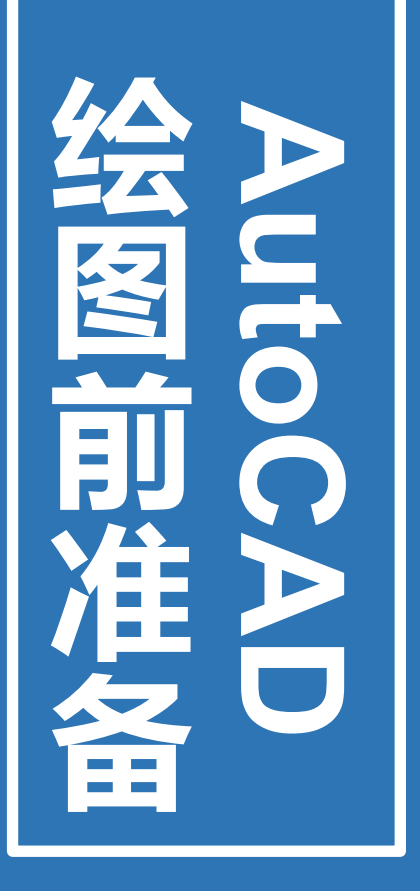

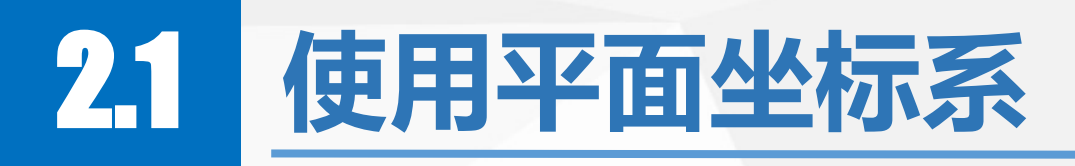

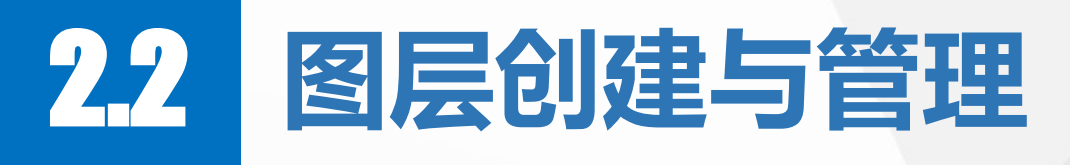

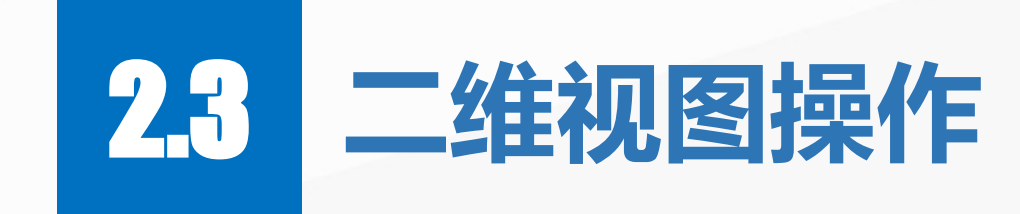

X

### 2.1 使用平面坐标系

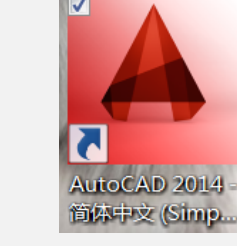

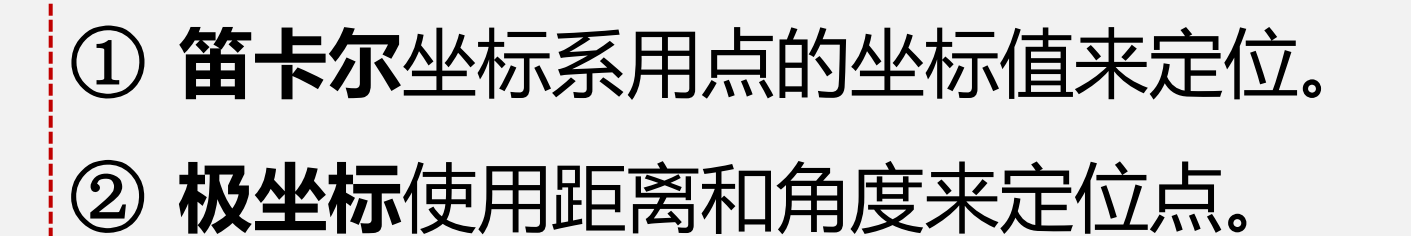

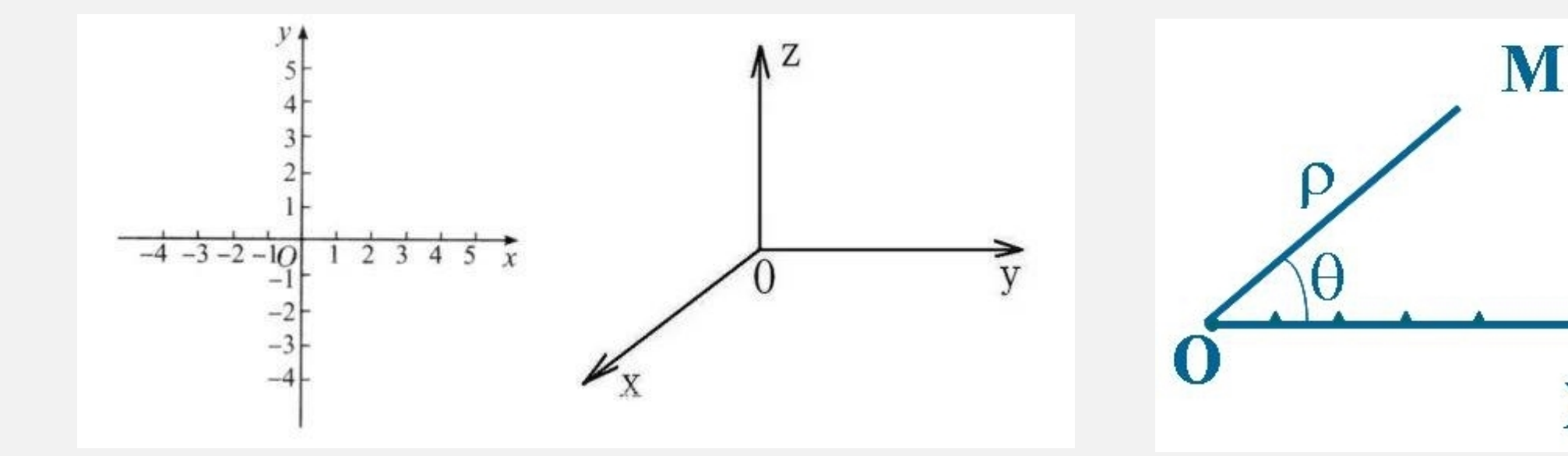

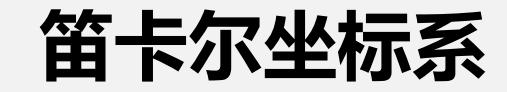

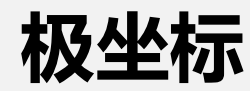

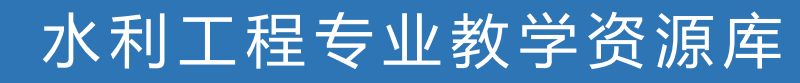

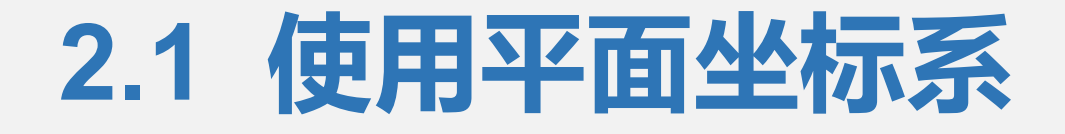

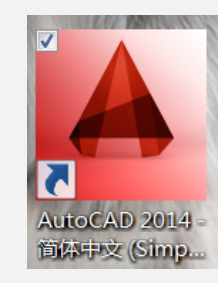

#### 点的坐标顺序(x,y,z)。例如:A点(200,400,50

#### <u>在二维平面中,可以省去Z轴的坐标值(始终为0)</u>

## 举例(绘制平面直线): 1. 绘制直线AB,A点坐标(5,5),B点坐标(15,15)。

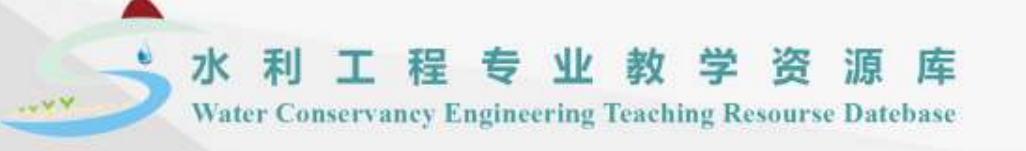

# 本节内容到此结束,谢谢大家!

#### 《水利工程图识读与绘制》课程团队

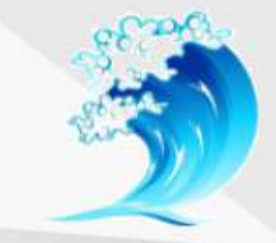

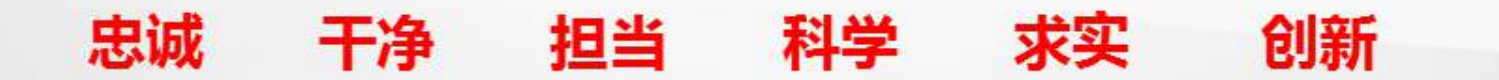

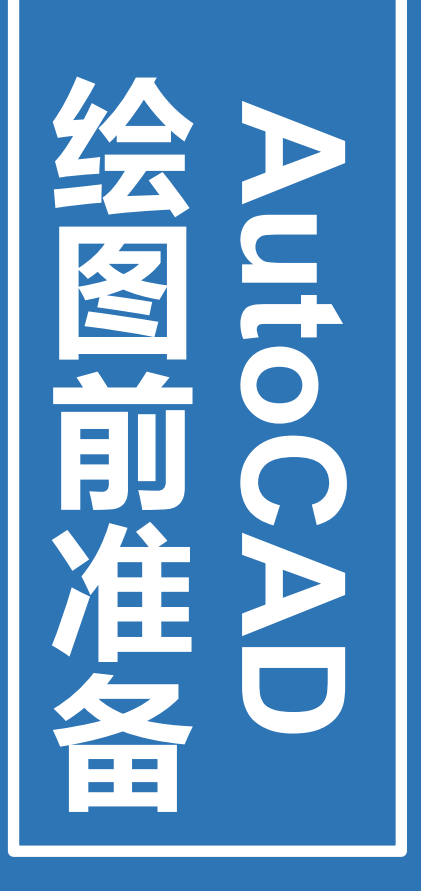

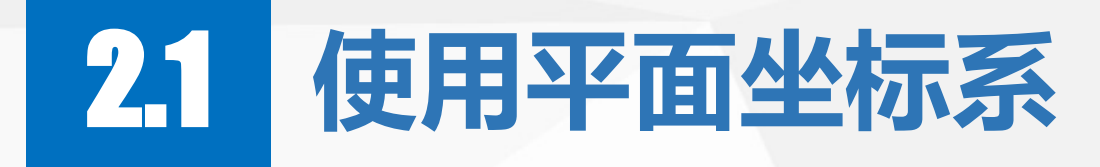

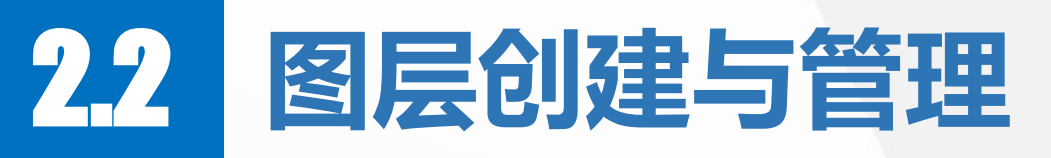

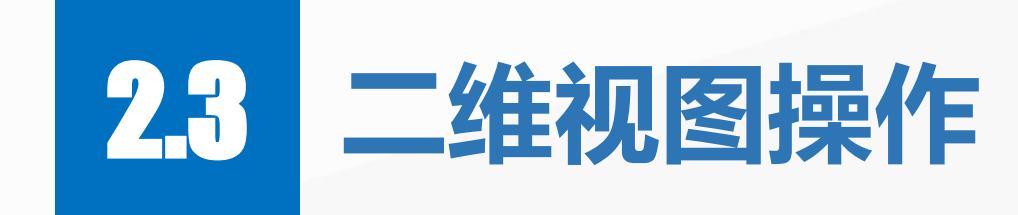

### 2.2 图形创建与管理

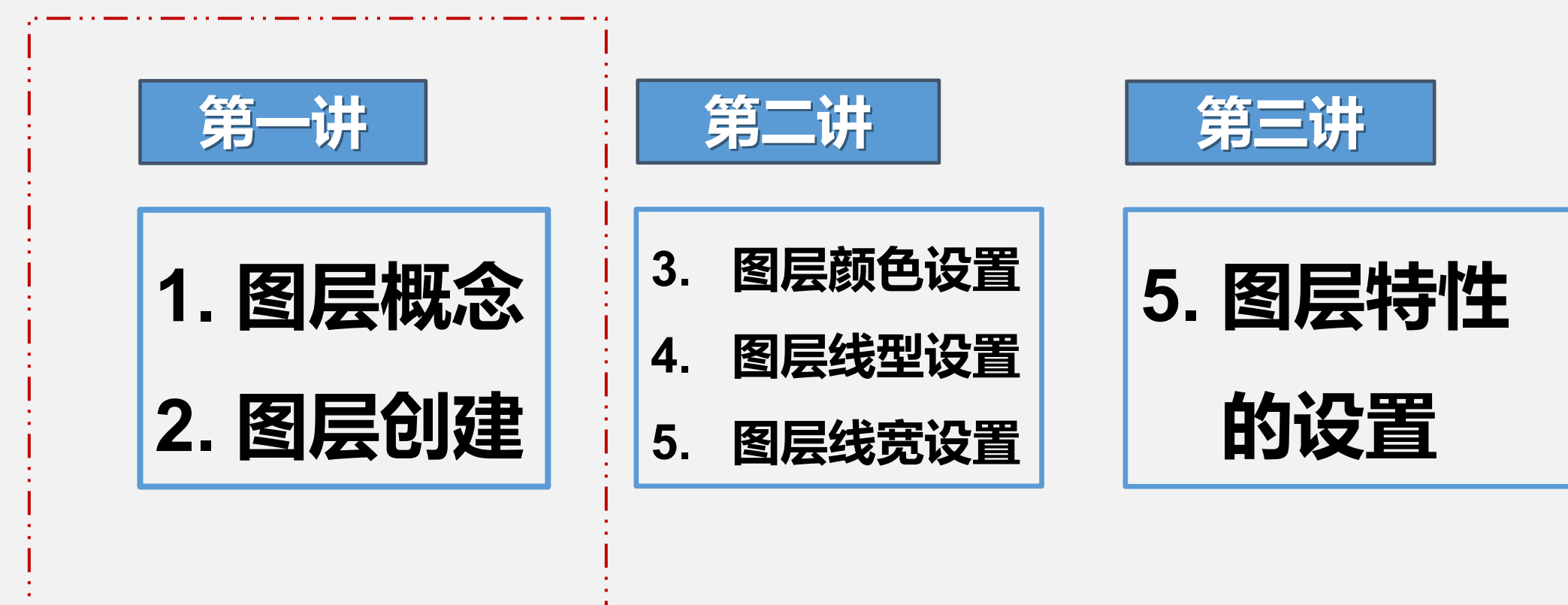

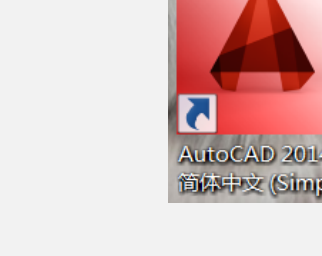

#### 水利工程专业教学资源库

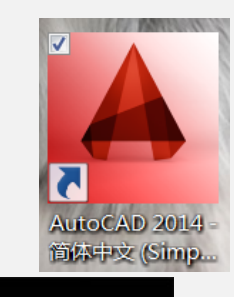

### 2.2 图形创建与管理

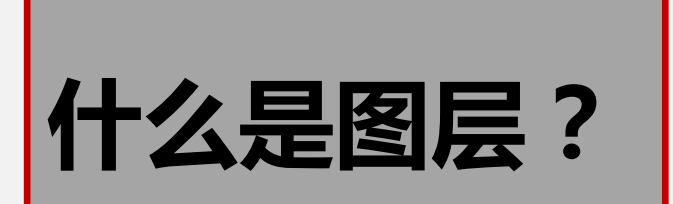

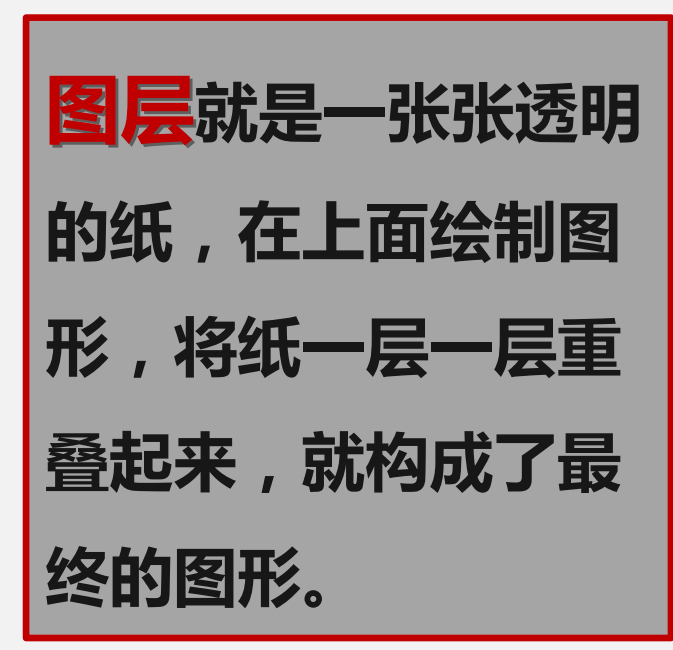

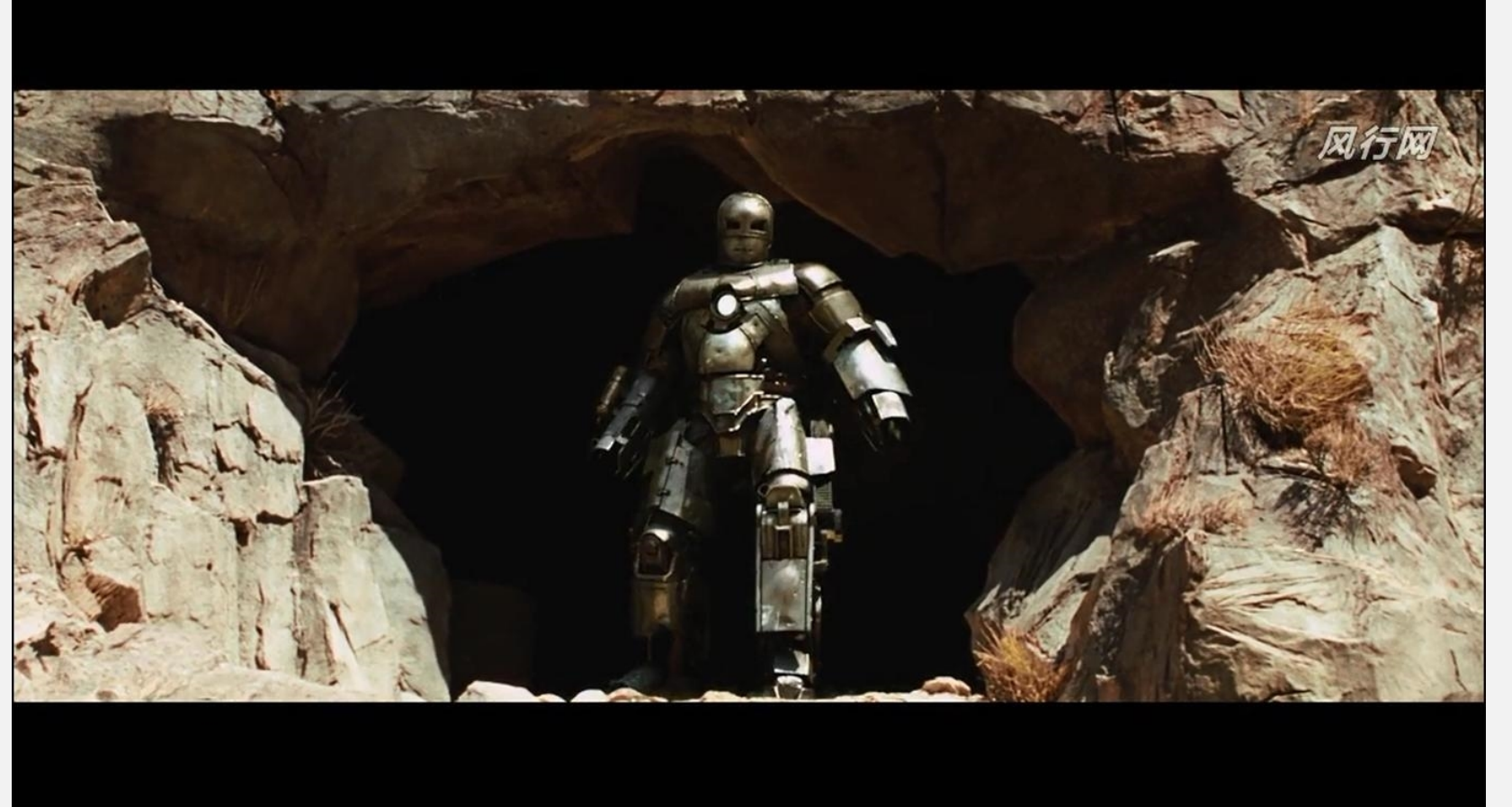

### 2.2 图形创建与管理

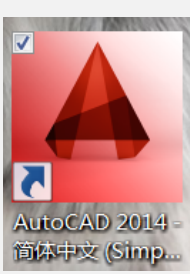

Ŧ

Ŧ

|                                                         | Autodesk AutoCAD 2014 D              | rawing1.dwg                                                                                                    |                                   |
|---------------------------------------------------------|--------------------------------------|----------------------------------------------------------------------------------------------------|-----------------------------------|
| 文件(F) 編編(E) 初間(V) 描入(I) 橋式(O) 工具(T) 余間                  | (D) 标注(N) 修改(M) 参数(P) 費口(W) 帮        | 助(H)                                                                                                    | -@x                               |
| 戦 秋 描 入 注 群 参数 化 視 图 管理 输 出 描 件 Autodesk                |                                      |                                                                                                    |                                   |
|                                                         |                                      | HE - Bylayer                                                                                                    |                                   |
| 直线多段线 国 国知 日本 日本 日本 日本 日本 日本 日本 日本 日本 日本 日本 日本 日本       |                                      | 插入 10 45 m 0,000 m 0,000 m 0, | 组 定距等分 私贴 一                       |
|                                                         | 注释 ▼                                 | 块 ▼ 特性 ▼                                                                                                    | × 短 → 实用工具 → 算贴版                  |
| Drawing1 × 🗐 은 은 은 Ø 🗇 💞                                |                                      |                                                                                                    |                                   |
|                                                         | 9 ≤ (2) [2] A/ Standard ▼  4 [ISO-25 | Standard     Standard                                                                                                    |                                   |
| AutoCAD 控典 ● ◎ 頁 号 ♥ \$ ◎ 面 □ 0                         | • B B th ObyLayer • ByLayer          | ByLayer ByColor                                                                                                    |                                   |
|                                                         |                                      |                                                                                                    |                                   |
| x 命令:                                                   |                                      |                                                                                                    |                                   |
|                                                         |                                      |                                                                                                    |                                   |
| (963, 363), 2327, 5087, 0, 0000 ↑) □ ⊞_ @ □ □ ∠ ⊵ ▲ + □ |                                      |                                                                                                    |                                   |
| 🎯 📄 🔍 > 🔮 🖉 🤷                                           |                                      |                                                                                                    | - ○ 🗛 🕟 🌦 🖇 🖬 🛃 📲 🦺 2021/1/22 単明石 |

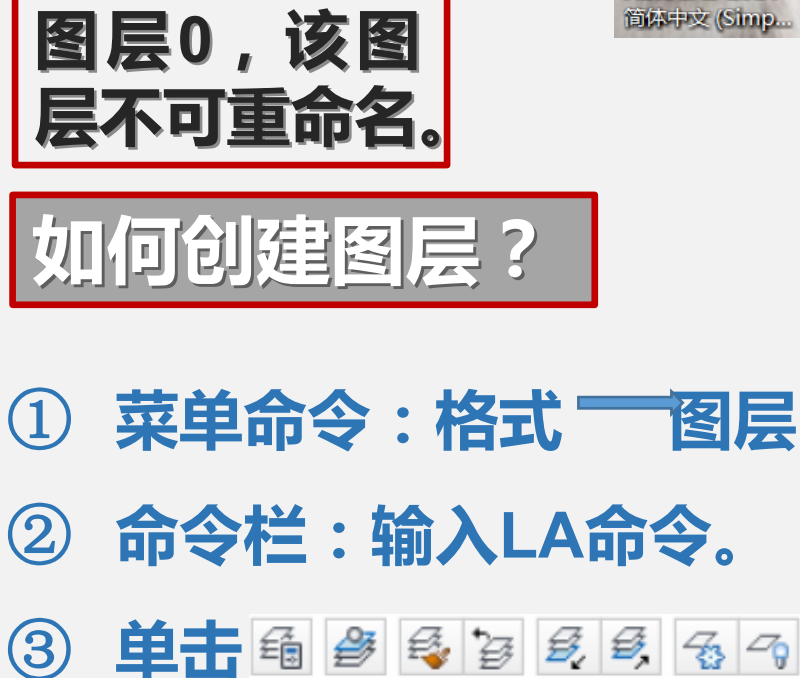

未保存的图层状态

💡 🔅 🔐 🗌 0

图层 ▼

DCAD 2014

、中文 (Simp

### 2.2 图形创建与管理

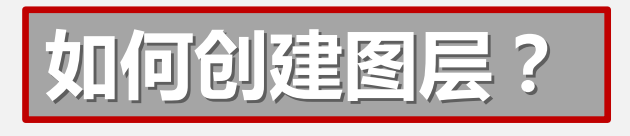

| 1) | 菜单命令 | • | 格式一 | →图层 |
|----|------|---|-----|-----|
|    |      |   |     |     |

② 命令栏:输入LA命令。

| ③ 単击 | £ # \$ 5 5 5 5 5 7 |  |  |  |
|------|--------------------|--|--|--|
|      | 未保存的图层状态 🔹         |  |  |  |
|      | 💡 🔅 🔐 🗌 0 🛛 👻      |  |  |  |
|      | 图层 ▼               |  |  |  |

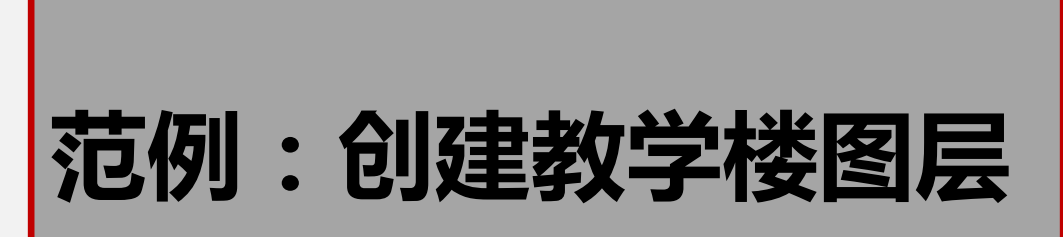

| M  | 图层特性管理器                 |           |             |   |  |  |  |
|----|-------------------------|-----------|-------------|---|--|--|--|
| 当  | 当前图层: 0 搜索图层 Q          |           |             |   |  |  |  |
| ÉŞ | 🔄 🖆 🏞 🍇                 | <b>H</b>  |             |   |  |  |  |
| ≫  | 状 名称                    | 开冻 锁 颜色   | 线型 线宽       |   |  |  |  |
|    | <ul> <li>✓ 0</li> </ul> | 9 🌣 🕤 🗌 白 | Conti —— 默认 | 简 |  |  |  |
|    |                         |           |             |   |  |  |  |
|    |                         |           |             |   |  |  |  |
|    |                         |           |             |   |  |  |  |
|    |                         |           |             |   |  |  |  |
|    |                         |           |             |   |  |  |  |
|    |                         |           |             |   |  |  |  |
|    |                         |           |             |   |  |  |  |
|    |                         |           |             |   |  |  |  |
|    |                         |           |             |   |  |  |  |
|    |                         |           |             |   |  |  |  |
|    |                         |           |             |   |  |  |  |
|    |                         |           |             |   |  |  |  |
|    |                         |           |             |   |  |  |  |
|    |                         |           |             |   |  |  |  |
|    |                         |           |             |   |  |  |  |
|    |                         |           |             |   |  |  |  |
|    |                         |           |             |   |  |  |  |
|    |                         |           |             |   |  |  |  |
|    |                         |           |             |   |  |  |  |
|    |                         |           |             |   |  |  |  |
| »  | <ul> <li>III</li> </ul> |           | 4           |   |  |  |  |
|    |                         |           |             |   |  |  |  |

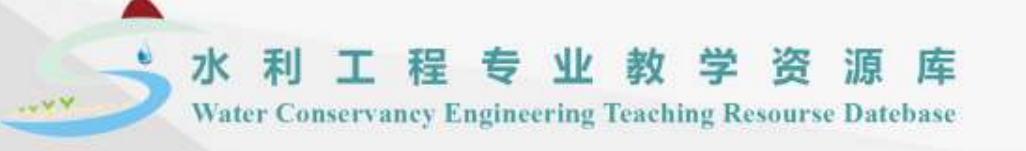

# 本节内容到此结束,谢谢大家!

#### 《水利工程图识读与绘制》课程团队

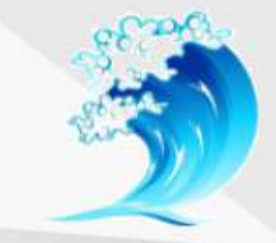

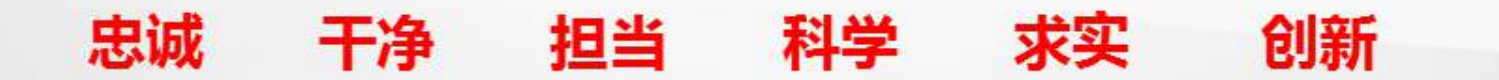

### 2.2 图形创建与管理

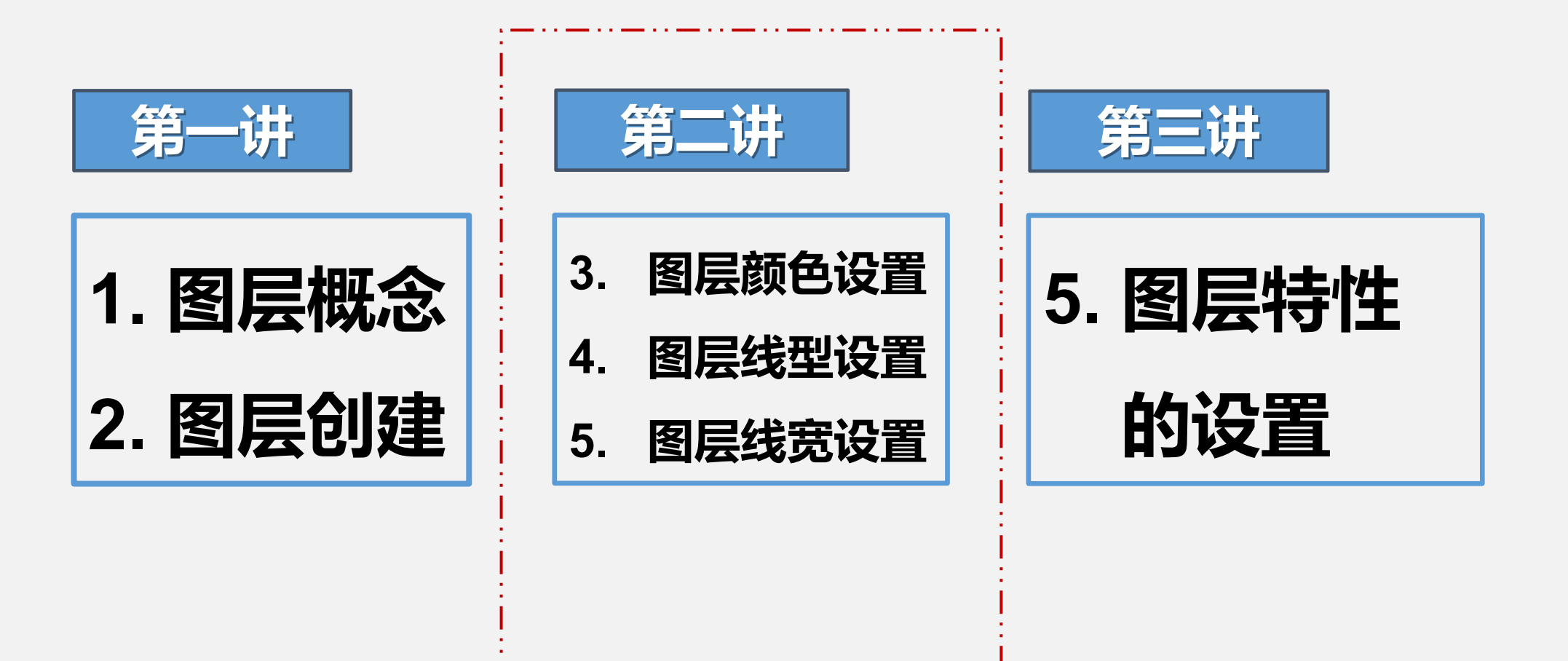

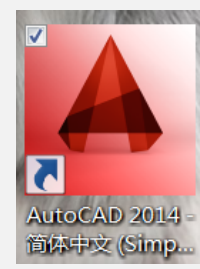

#### 水利工程专业教学资源库

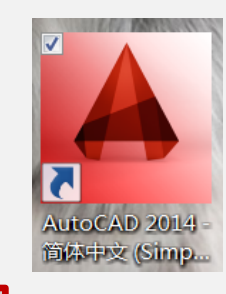

### 2.2 图形创建与管理

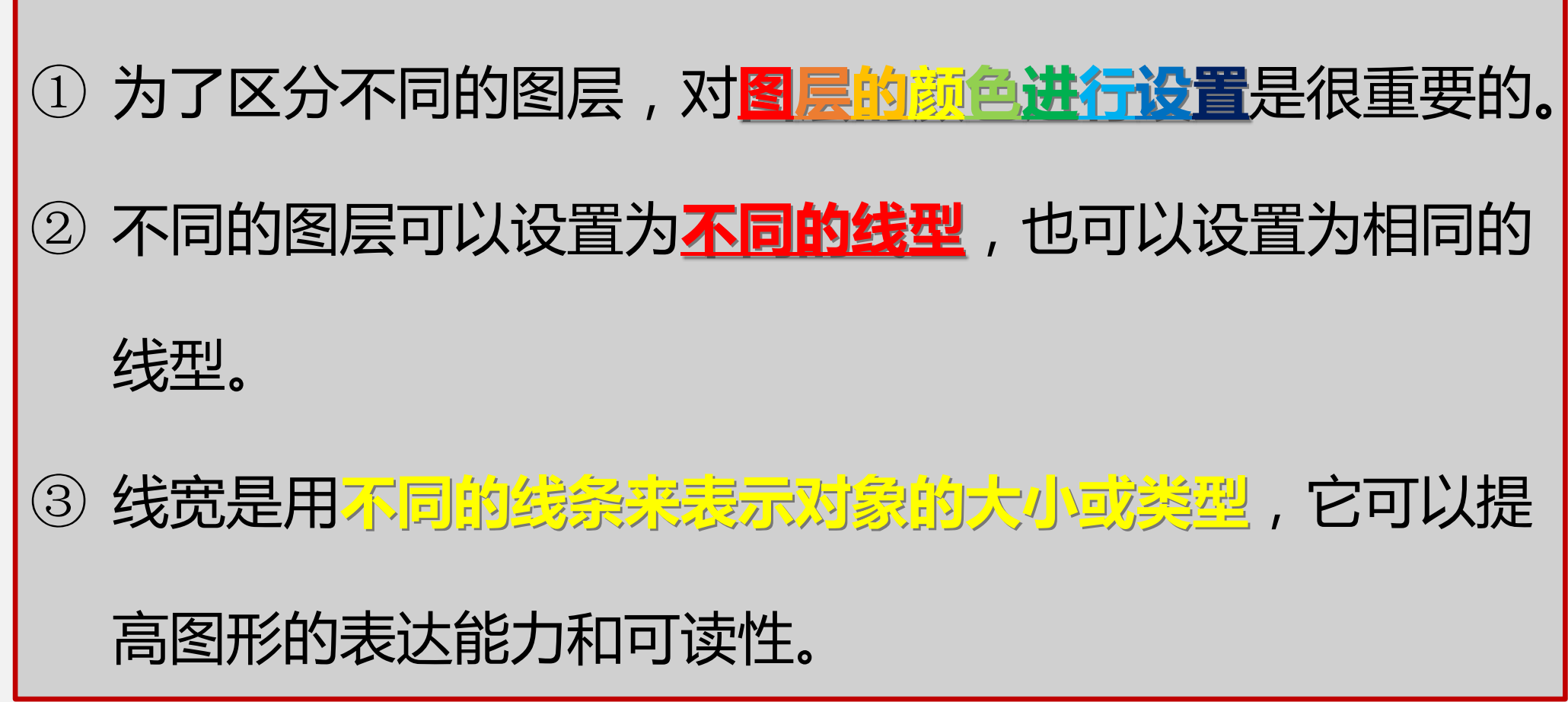

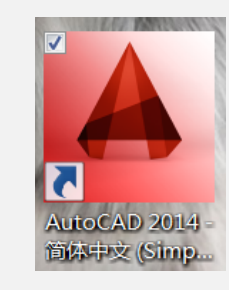

### 2.2 图形创建与管理

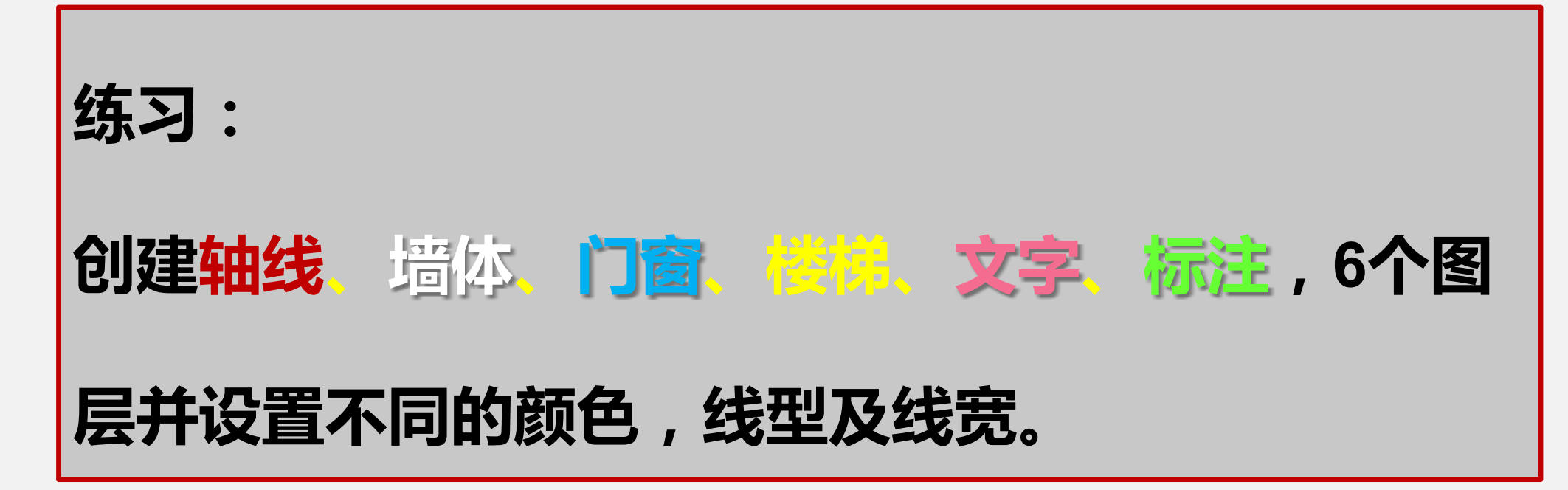

以上内容仅为本文档的试下载部分,为可阅读页数的一半内容。如要下载或阅读全文,请访问: <u>https://d.book118.com/487162132106006153</u>